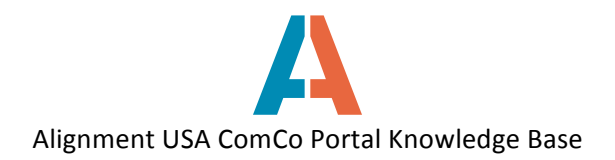

## How to Complete the Organization Profile

After creating a registered user account and submitting your organization's registration, you are on your way to responding to ITPs! You will receive an email from and Alignment staff member notifying you that your organization has been approved and the organization profile is ready for completion. To complete the organization profile, follow these steps.

- 1. Log on to ComCo with your registered user account. You will be automatically directed to your private Landing Page.
- 2. Click on the My Organizations button.
- 3. The organization will still be in **Draft** status until you complete the profile. Click **Edit** to complete the organization profile.

| My Landing Page  |         |            |                                                                  |                                        |         |                       |
|------------------|---------|------------|------------------------------------------------------------------|----------------------------------------|---------|-----------------------|
| Meeting Calendar | Agendas | My A-Teams | My Tasks                                                         | A-Team Dashboards                      | My ITPs | ۲<br>My Organizations |
|                  |         | Go to      | Alignment Nashv<br>ALIGNME<br>NASHVIL<br>for successful, healthy | ille homepage<br>NT<br>LLE<br>children |         |                       |

| ly Organizations    |           | 100014T   |          |         |
|---------------------|-----------|-----------|----------|---------|
| My Organizations    |           |           |          |         |
| Name                | City      | Region    | Status   | Actions |
| Alignment Nashville | Nashville | Tennessee | Approved | 📝 Edit  |

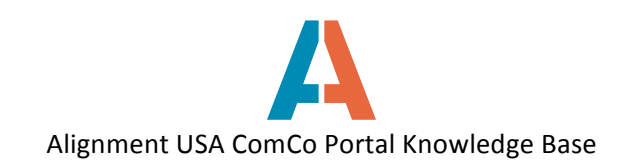

4. Fill in all fields on the organization profile. *Note: when entering website, include "http://" in the webpage address.* 

| Edit organization              |                   |
|--------------------------------|-------------------|
| Name (Required)                |                   |
| Test for Editing               | $\langle \neg$    |
| Organization Mailing address 🖗 | $\diamond$        |
| City (Required)                | $\Leftrightarrow$ |
| State                          |                   |
| Alabama 🔹 🧲                    |                   |
| Zip (Required)                 |                   |

5. Several fields have a **Select** button – for those fields, simply click on the Select button and click all categories that apply for your services, resources, programs, etc.

| regina@alignmentnashville.org       |                                                               |
|-------------------------------------|---------------------------------------------------------------|
|                                     |                                                               |
| Primary Contact Phone 🧐             |                                                               |
| 6159707424                          |                                                               |
|                                     |                                                               |
| Organization Mission 🧖              | Admin - M                                                     |
| To Help                             | Categories                                                    |
| <b>G</b>                            |                                                               |
|                                     | Rearch                                                        |
| Schools (Global)                    | A                                                             |
| Q Select                            | – 🗁 Schools (Global)                                          |
| Target Population (Global)          | Elementary School                                             |
| Q. Select                           | + Ligh School                                                 |
|                                     | red Middle School                                             |
| Service schedule (Global)           | 🗅 🗆 Pre-K                                                     |
| Q Select                            |                                                               |
| Service location (Global)           |                                                               |
| Q Select                            | 6. After selecting categories for your organization,          |
| Service list (Global)               | click the grey "X" in the upper right corner to return to the |
| Q Select                            | organization profile Your category selections will be         |
|                                     | and a second promet. Four category selections will be         |
| Professional roles (Global)         | saved.                                                        |
| Q Select                            |                                                               |
| Community Achieves pillars (Global) | 7. Click Accept when finished editing organization            |
| Q, Select                           | profile                                                       |
|                                     |                                                               |
| Accept Back                         |                                                               |
|                                     |                                                               |
|                                     | J                                                             |

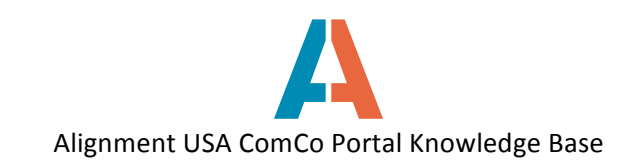

| Q Select                 |                      |                    |  |
|--------------------------|----------------------|--------------------|--|
| Service location (Globa  | I)                   |                    |  |
| Q Select                 |                      |                    |  |
| Service list (Global)    |                      |                    |  |
| Q Select                 |                      |                    |  |
| Professional roles (Glob | bal)                 |                    |  |
| Philanthropists 🗙 🛛 F    | Program organizers 🗙 | Program provider 🗙 |  |
| Q Select                 |                      |                    |  |
| Community Achieves pi    | illars (Global)      |                    |  |
| Q Select                 |                      |                    |  |
| Accept Back              |                      |                    |  |

8. The organization will now be listed as **Approved.** You can come back and make changes to the profile as needed by clicking the **Edit** button.

| Organizations                   |                                 |           |          |         |
|---------------------------------|---------------------------------|-----------|----------|---------|
| Namo                            | City                            | Pagion    | Status   | Actions |
| RG Test                         | NashVILLE                       | Tennessee | Approved | Actions |
| Test Organization<br>for Regina | Test Organization<br>for Regina | Alabama   | Approved | 📝 Edit  |
| Test for Editing                | Nashville                       | Tennessee | Approved | 📓 Edit  |